As, an HR Contact you are able to log in as another employee within your unit, giving you access to their performance review information or if they are a manager this will give you access to act on their behalf with their direct reports.

Log into NSU Careers  $\rightarrow$  Access the Recruitment Dashboard

| ommunity v My team v My community v |                           |
|-------------------------------------|---------------------------|
| Welcome you are logged in           | Click Here to             |
| # My Performance Reviews            | Recruitment<br>Dashboard. |
| A My Development                    |                           |
| My Mandatory Activities 🗸 🗸         |                           |
| No data to display                  |                           |
| My Development Activities v         |                           |
| No data to display                  |                           |
| Learning Management                 |                           |
| Recruitment                         |                           |
| Administration                      |                           |
| Team Performance Reviews _          |                           |
| Ø Onboarding                        |                           |
| Onboarding                          |                           |

## Once in the Recruitment Dashboard follow the below:

1. Click on the hamburger menu

| <b>⊒ Page</b> Up. |                                                       | Jobs         | People | Reports 🗸 |
|-------------------|-------------------------------------------------------|--------------|--------|-----------|
| Dashboard         | 1. Click here                                         |              |        |           |
| 🛍 Current jobs    |                                                       |              |        |           |
|                   | 1<br>Total                                            | 1<br>Shortli | sting  |           |
| ≗ 38              | Financial Aid Associate<br>Requisition Number: 496524 |              |        |           |
|                   |                                                       |              |        |           |
|                   |                                                       |              |        |           |
|                   |                                                       |              |        |           |

2. Click Employee search

| Search          | 2. Click here             |       | Know   | ledge Portal. |              |                |   |
|-----------------|---------------------------|-------|--------|---------------|--------------|----------------|---|
| Employee search |                           | Jobs  | People | Reports 🗸     | Settings     | Recent items v |   |
| Talent search   |                           |       |        |               |              |                |   |
| Dashboard       |                           |       |        |               |              |                |   |
| New task        |                           |       |        |               |              |                | _ |
| Dashboard       |                           |       |        |               |              |                |   |
| Jobs            |                           |       |        |               |              |                |   |
| New Job         | Total                     | Short | isting |               |              |                |   |
| Manage jobs     | Financial Aid Associate   | •     |        |               |              |                |   |
|                 | an utrition Number 106501 |       |        |               | Desitions: 0 | Vacancias: 0   |   |

- 3. Type the name of the employee you are trying to impersonate
- 4. Click on the box next to the employee name.
- 5. Click view.

| <b>Ξ Page</b> Up.   |               |                         | Jobs    | People       | Reports 🗸      | Settings    | Recent items 🗸       | Quick search | Q         | ~ | • •  |
|---------------------|---------------|-------------------------|---------|--------------|----------------|-------------|----------------------|--------------|-----------|---|------|
| Select              | ~             |                         |         |              |                |             |                      |              |           |   |      |
| Employee search     | n             |                         |         |              |                |             |                      |              |           |   |      |
|                     |               | 3. Туре                 | Name    | of Emplo     | evee to Contro | bl          | × Search             |              |           |   |      |
| Select 👻 First name | Last name     | E-mail address          | Team    |              |                | Manager     | position             | Manager      | full name | 2 |      |
| C Barloro           | 4. Click Here | nket@nova.edu           | Enrolln | nent and Stu | ident Services | VP, Enrollr | ment and Student Svo |              |           |   | View |
| <b>•</b>            | Dictilici     | orenner@nova.edu        | Enrolln | nent and Stu | ident Services | VP, Enrollr | ment and Student Svo | 1000         | -         |   | View |
|                     |               | tejada@nova.edu         | Enrolln | nent and Stu | ident Services | VP, Enrollr | ment and Student Svo |              |           |   | View |
|                     |               | dylanr@pageuppeople.com | Enrolln | nent and Stu | ident Services | VP, Enrollr | ment and Student Svo | 5. Click     | here      |   | View |
|                     |               | browstep@nova.edu       | Enrolln | nent and Stu | ident Services | Executive   | Vice President/COO   |              |           |   | View |

6. The employee card will appear, at the top right hand corner of the employee card select "Control employee".

| V A Londo Martine Trees                |                                                   | and Decally Decal M I                  |                   | -                                                                 |                                 | ×      |
|----------------------------------------|---------------------------------------------------|----------------------------------------|-------------------|-------------------------------------------------------------------|---------------------------------|--------|
| manageEmployees/PerformanceEmployeeSum | nmary.aspx?sData=UFUtVjMtxd7OVPMh6aiETTu8lqVRep7h | tZwWthq05ekqTf-Ax3RXIZ0eNLPLbn-FaRqKdl | xjjx8A4OtR6Cn0G3v | RdtSIDbL                                                          | UuNCJL                          | x      |
|                                        |                                                   | 6. Click<br>"Control<br>employee"      | Actions:          | Select<br>Select<br>Add note<br>Add door<br>Edit emp<br>Control e | e<br>ument<br>loyee<br>employee | 2<br>2 |
| c                                      | Phone No.:<br>Cell No.:<br>Center /<br>College:   |                                        |                   | View em                                                           | ployee                          |        |

7. The employee's dashboard you are impersonating will appear> Click My Team and select "Performance Reviews"

| WARNING: You are controlling an employee.     Message will appear     of scree | ar on the top<br>en |
|--------------------------------------------------------------------------------|---------------------|
| 🖀 About me 🗸 My team 🗸 My community 🗸                                          |                     |
| Welcome , you are logged in                                                    |                     |
| 7. Click here and select<br>"Performance Reviews"                              |                     |

- 8. Under Status choose "All" or "Current" to see open performance reviews.
- 9. Click Search

| WARNING: You a          | re controlling an employee |                                                      |                                        |        |   |               |              |
|-------------------------|----------------------------|------------------------------------------------------|----------------------------------------|--------|---|---------------|--------------|
| 🔥 About me 🗸            | My team ~ My commu         | nity ~                                               |                                        |        |   | Journal entry | ~ <b>3</b>   |
| My team perf            | ormance reviews            | 8. Select status<br>direct reports o<br>you are logg | All" to see<br>f employee<br>ged in as |        |   |               |              |
| Employee first<br>name: |                            | _                                                    | ,                                      |        |   |               | Clear Search |
| Level:                  | All                        | Emp<br>nam                                           | loyee preferred<br>e:                  |        |   |               |              |
| Status:                 | All                        | <ul> <li>Reviews step:</li> </ul>                    | ew process                             | Select | ~ | 9. Click here |              |
| Role:                   |                            | *                                                    |                                        |        |   |               |              |

- 10. Look for the employee needed and click the down arrow.
  - You will see that, at this point you have the option to view the performance review report in pdf, view the progress report, the review process, and the employee's development plan.
  - Next to the drop down arrow if the review is open you will be able to select "Open review", if closed you will see "view report"

| WARNING: You            | are controlling an employee.                   |                             |                         |                      |      |                                                       |         |                |       |
|-------------------------|------------------------------------------------|-----------------------------|-------------------------|----------------------|------|-------------------------------------------------------|---------|----------------|-------|
| 🐔 About me 🗸            | My team 🗸 My commun                            | ity ~                       |                         |                      |      | ● journal                                             | entry   | 0              | ~ 1   |
| My team per             | formance reviews                               |                             |                         |                      |      |                                                       |         |                |       |
| Employee first<br>name: |                                                | Em                          | ployee last name:       |                      |      |                                                       |         | Clear Se       | earch |
| Level:                  | All                                            | ✓ Em<br>nar                 | ployee preferred<br>me: |                      |      |                                                       |         |                |       |
| Status:                 | All                                            | ✓ Rev<br>ste                | view process<br>p:      | Select               |      | ~                                                     |         |                |       |
| Role:                   |                                                | <b>M 2</b>                  |                         |                      |      |                                                       |         |                |       |
|                         |                                                | 10                          | 0. Click the d          | own arrow            |      |                                                       |         |                |       |
| Employee                | Review process                                 | Review step                 | Role                    | Start                | date | date                                                  |         |                |       |
| 100                     | NSU Annual Performance<br>Review               | Review Complete             | Exect<br>Assis          | You should           | 020  | 31 Oct 2020 I want to.                                | •       | View repor     | rt    |
|                         | NSU Annual Performance<br>Review - Supervisors | Employee & Mana<br>Sign-Off | iger Exect<br>Enroll    | see the<br>following |      | 31 O View progress report<br>View the review progress | t       | Open<br>review |       |
|                         | NSU Annual Performance<br>Review               | Employee & Mana<br>Sign-Off | ger Data /              | options              | 020  | 31 O View the developme                               | nt plan | Open<br>review |       |

#### 11. You can also access this information by clicking on the employee name.

| WARNING: You            | u are controlling an employee.   |             |                        |                          |            |            |
|-------------------------|----------------------------------|-------------|------------------------|--------------------------|------------|------------|
| 🖀 About me              | ∽ My team ∽ My communi           | ity ~       |                        |                          |            |            |
| My team pe              | rformance reviews                |             |                        |                          |            |            |
| Employee first<br>name: |                                  |             | Employee last          | name:                    |            |            |
| Level:                  | All                              | ~           | Employee pre<br>name:  | ferred                   |            |            |
| Status:                 | All                              | ~           | Review proces<br>step: | ss Selec                 | t          | ~          |
| Role:                   |                                  |             |                        |                          |            |            |
|                         | 1                                | 1. Click em | oloyee nam             | ne                       |            |            |
| Employee                | Review proc                      | Review step |                        | Role                     | Start date | Due date   |
|                         | NSU Annual Performance<br>Review | Review Comp | lete                   | Executive<br>Assistant I | 1 Sep 2020 | 31 Oct 202 |

## Below steps will differ depending on the Review Step the employee is on.

## For reviews in progress:

- 12. Click on the "Development and performance" tab, from here you can see the employee's development plan, activity, and the employee' listing of Performance reviews.
- 13. Click the down arrow next to the performance review and click view report to see a pdf version of the performance review OR click open to open the employee's current review.
- 14. On this screen you can also move the review back one step, by clicking on the Review step and when the box opens clicking submit.

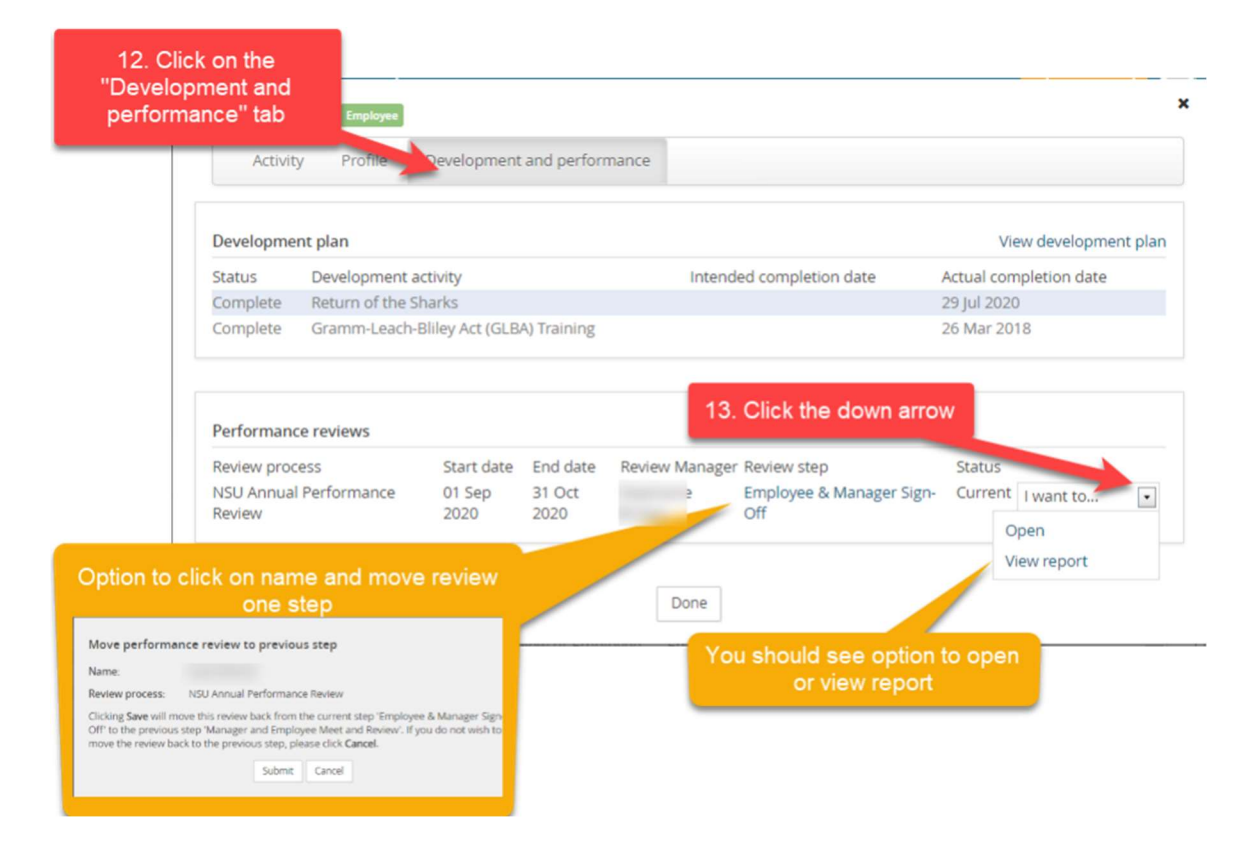

# For reviews in "Review Complete Step":

- 1. Click on the "Development and performance" tab, from here you can see the employee's development plan, a and the employee' listing of Performance reviews.
- 2. Click the down arrow next to the performance review and click view report to see a pdf version of the perform review.

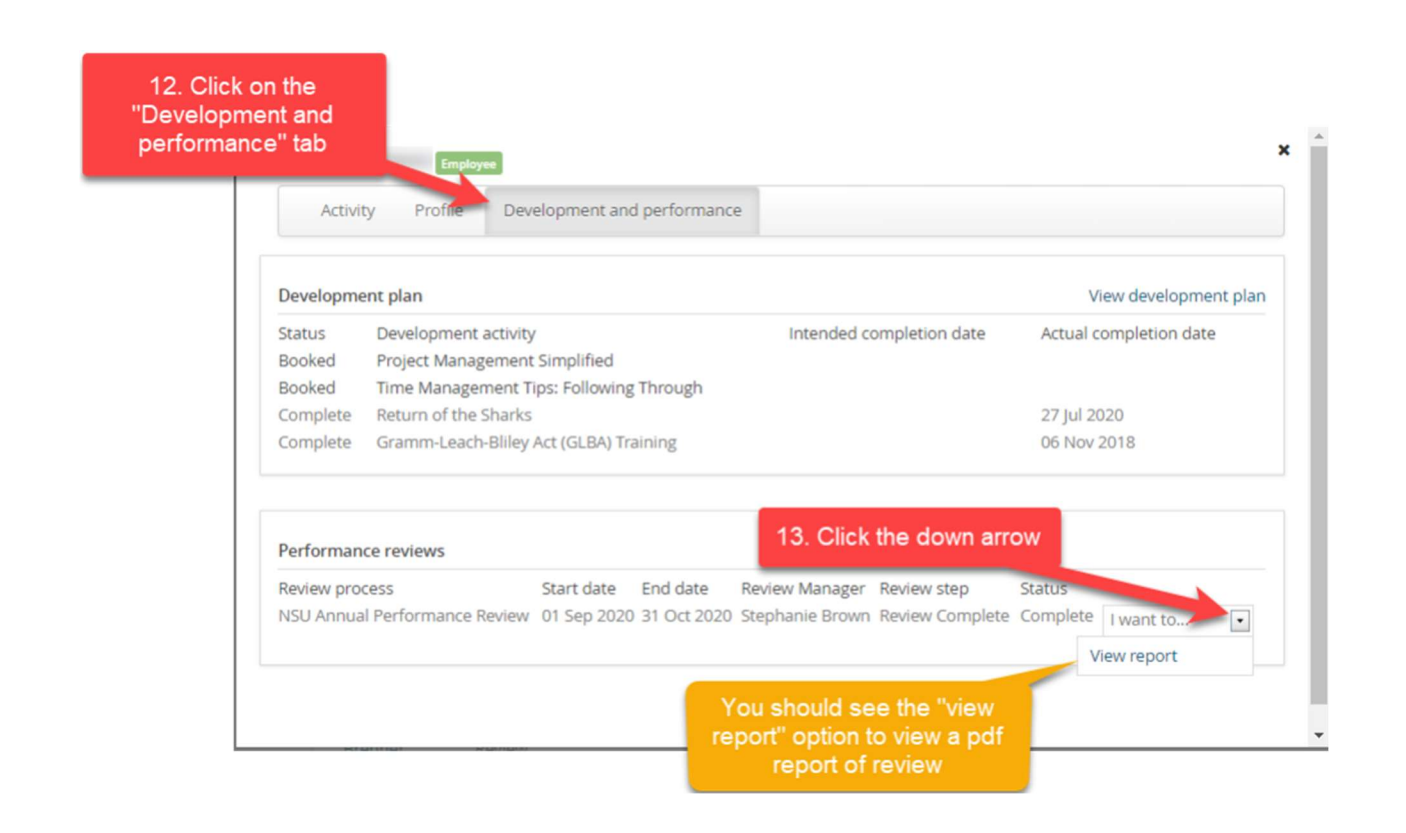